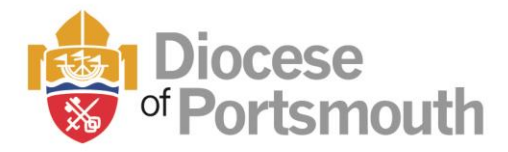

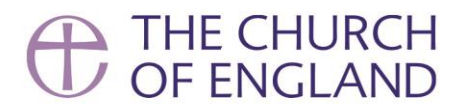

# Instructions to access the Church of England e-learning

- In order to access the online training, you will need to create an account at the following address:<u>https://safeguardingtraining.cofeportal.org/login/signup.php</u>
- Please read the Privacy Notice and then click on the button at the bottom.

Data Controller

Show/hide

1. Why we collect and use your personal data Show/hide

2. The categories of data we collect (including cookies)

3. Details of the data collected and the lawful basis for using your information Show/hide

4. Who we collect from or share your information with:

Show/hide

5. How long do we keep your information? Show/hide

6. Your rights

Show/hide

7. Queries, complaints or concerns

Show/hide

I agree to the Safeguarding Training Privacy Policy

Please click here

• Once you click on the link you will be taken to the following page where you will need to create a new account. Required fields are marked with a white exclamation mark inside a green circle.

| Username 🕕          | Username                                                                                                    |
|---------------------|----------------------------------------------------------------------------------------------------|
|                     | Please choose a username that you will                                                                                       |
| Password ()         | easily remember. A username can only contain alphanumeric lower case                                                         |
| Email address ()    | characters, underscore_, hypnen -, period . or at symbol @                                                                   |
|                     | Password                                                                                                    |
| Email (again) 🕦     | The password must have at least 8<br>characters, at least 1 numerical digit, at<br>least 1 lower case letter, and at least 1 |
| First name 🜒        | upper case letter. A user's surname with<br>an initial capital followed by the year is                                       |
| Last name 🕕         | usually suitable as a bare minimum.                                                                                          |
|                     | Email Address                                                                                                    |
| City/town           | This should be an email address that has not been used before. Please contact <u>elearning@mail.safeguardingtraining.cof</u> |
| Country             | eportal.org for help if you have a shared                                                                                    |
| Select a country \$ | email address.                                                                                                    |

Apr-24

Jesus-centred, Kingdom-seeking

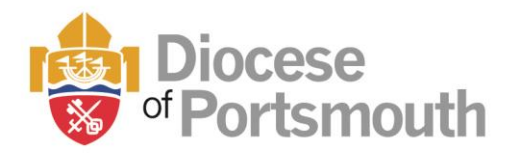

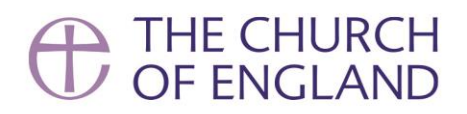

• Next fill in your organisation details.

| ✓ My Organisation [                                        | Details                                                     |                                                                               |
|------------------------------------------------------------|-------------------------------------------------------------|-------------------------------------------------------------------------------|
| Diocese ()                                                 |                                                             |                                                                               |
| Choose                                                     | \$                                                          |                                                                               |
| European Country (Diocese in Euro                          | ppe)                                                        |                                                                               |
| Select \$                                                  |                                                             |                                                                               |
| Chaplaincy (Diocese in Europe)                             |                                                             |                                                                               |
| Not applicable                                             | \$                                                          |                                                                               |
| Cathedral ① Choose                                         | Only choose the cathedral if<br>Otherwise please choose 'No | you are actually volunteering in it.<br>It involved at a cathedral'.          |
| Training Institution 🕕                                     |                                                             | at part of a training institution' uplace                                     |
| Not part of a Training Institution                         | you are in training                                         | g for clergy.                                                                 |
| Religious Community                                        |                                                             |                                                                               |
| Not applicable                                             | ÷                                                           |                                                                               |
| My Church's Town/City and Name (                           | eg Leeds: St Peters)                                        |                                                                               |
|                                                            |                                                             |                                                                               |
| Role in church                                             |                                                             |                                                                               |
|                                                            |                                                             |                                                                               |
| Local reporting (allow a user with the my training record) | ne following email address to view                          | You can allow someone in your parish such as the Parish Safeguarding Officer, |
|                                                            |                                                             | to view your training records by entering                                     |
| Create my new account Cance                                | 9                                                           | having to show them your certificate.                                         |
| Please                                                     | e click here                                                |                                                                               |

• Once registration has been successfully completed, the site automatically generates an accountconfirmation e-mail and sends it to the registered e-mail address. This contains a link that will need to be followed in order to activate the account.

## If you do not receive a confirmation email

 A new confirmation e-mail can be requested if you try to log in using your username and password.

Jesus-centred, Kingdom-seeking

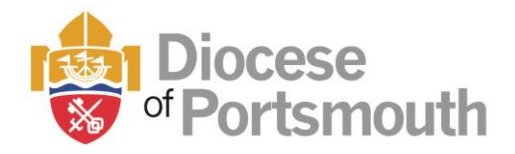

- Alternatively, please contact <u>elearning@mail.safeguardingtraining.cofeportal.org</u> and they will be able to activate your account.
- Please note : accounts which have not been activated within seven days will be automatically cleared from the system.
- Once you have confirmed your email address you will be able to access the training.

## How to access the training

- The training can be found either by clicking the *Online Courses* button on the home page, or under the *Courses* menu, where it can be accessed by either following one of the *Pathways* submenus or by selecting *View all* and choosing the course you want from that page.
- Once you have navigated to the start page for the training you need, click "Enter Course" to begin.

### **Core Pathways**

Core safeguarding learning pathways have been developed as a modular programme which builds learning according to role. Therefore, these pathways should be completed in consecutive order until an individual has reached the required highest level of learning for their role.

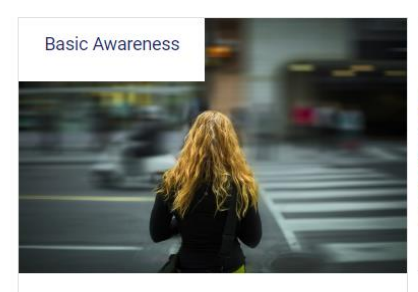

For everyone within Church communities who need to have a basic awareness of safeguarding issues.

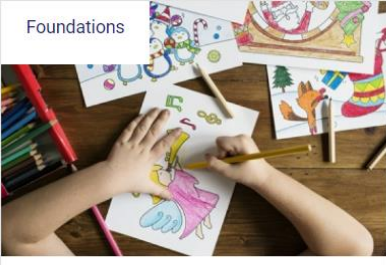

For those who hold positions of responsibility for the safeguarding of others within church settings.

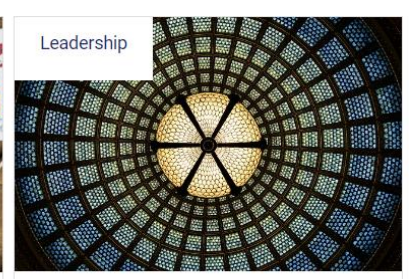

THE CHURCH

For all those who are in **positions of safeguarding leadership** within church settings.

### **Additional Pathways**

Additional Pathways can be found further down the page as below.

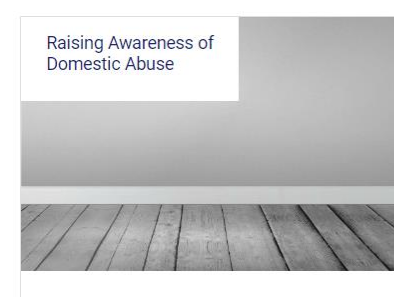

A specialist course exploring the nature and dynamics of domestic abuse, with a focus on church settings.

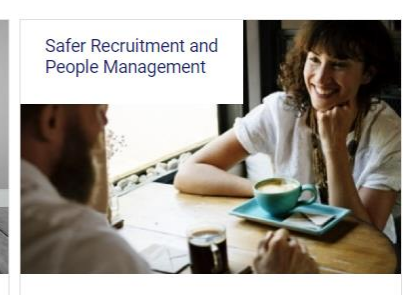

For all those involved in the recruitment, selection and management of staff or volunteers

Jesus-centred, Kingdom-seeking